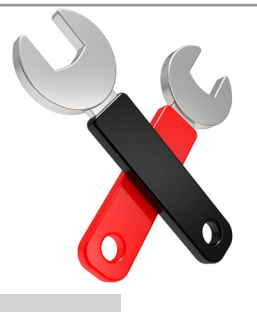

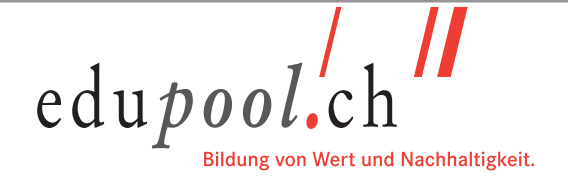

# Autorenhandbuch

Auflage Februar 2022 / 3.201.5 / V1.0

Anleitung Formatierung Lehrmittel

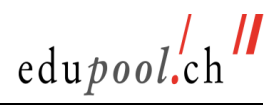

# Inhaltsverzeichnis

| Inhalts | verzeichnis                                                  | 3  |
|---------|--------------------------------------------------------------|----|
| 1.      | Einleitung                                                   | 4  |
| 1.1.    | Folgende Angaben sind standardisiert                         | 4  |
| 1.2.    | Wichtig                                                      | 4  |
| 1.3.    | Gut zu wissen                                                | 4  |
| 1.4.    | Weitere Hilfsmittel/Manuals                                  | 5  |
| 1.5.    | Kontakt                                                      | 5  |
| 2.      | Struktur der Lehrmittel                                      | 6  |
| 3.      | Titelseite                                                   | 7  |
| 4.      | Anmerkung Sprachform und Urheberrechte                       | 8  |
| 5.      | Über die Autorin/Fachlektorin, über den Autor/den Fachlektor | 9  |
| 6.      | Inhaltsverzeichnis                                           | 10 |
| 6.1.    | Inhaltsverzeichnis erstellen:                                | 10 |
| 6.2.    | Inhaltsverzeichnis aktualisieren:                            | 10 |
| 7.      | Themenblöcke                                                 | 11 |
| 8.      | Repetitions- und Vertiefungsfragen (nach jedem Themenblock)  | 12 |
| 8.1.    | Aufgaben zu Kapitel 8 (Beispielaufgaben)                     | 12 |
| 9.      | Lösungen                                                     | 13 |
| 10.     | Literatur-, Quellen- und Abbildungsverzeichnisse erstellen   | 14 |
| 10.1.   | Abbildungsverzeichnis erstellen                              | 14 |
| 10.2.   | Abbildungsverzeichnis einfügen                               | 14 |
| 10.3.   | Quellen-/Literaturverzeichnis erstellen                      | 15 |
| 10.4.   | Quellen-/Literaturverzeichnis einfügen                       | 15 |
| 11.     | Stichwortverzeichnis erstellen                               | 16 |
| 11.1.   | Stichwortverzeichnis einfügen                                | 16 |
| 12.     | Seitenumbrüche                                               | 17 |
| 13.     | Anleitung: Arbeiten mit Formatvorlagen edupool.ch            | 18 |
| 13.1.   | Formatvorlagen öffnen                                        | 18 |
| 13.2.   | Überschriften (erscheinen alle im Inhaltsverzeichnis)        | 18 |
| 13.3.   | Titel (erscheinen nicht im Inhaltsverzeichnis)               | 18 |
| 13.4.   | Lauftext                                                     | 18 |
| 13.5.   | Einzüge                                                      | 19 |
| 13.6.   | Tabellen                                                     | 19 |
| 13.7.   | Fussnoten                                                    | 20 |
| 14.     | Farben für Grafiken und Tabellen                             | 21 |
| 14.1.   | Farbpalette                                                  | 21 |
| 14.2.   | Beispiel Grafiken (Farbtöne)                                 | 21 |
| 14.3.   | Farbe der Titelbalken in Tabellen                            | 23 |
| 15.     | Abblidungsverzeichnis (Beispiel Endergebnis)                 | 24 |
| 16.     | Quellen-/Literaturverzeichnis (Beispiel Endergebnis)         | 25 |
| 17.     | Stichwortverzeichnis (Beispiel Endergebnis)                  | 26 |

edu*pool.*cl

# 1. Einleitung

edupool.ch steht unter anderem für qualitativ hochwertige Lehrmittel. Dazu zählt nicht nur der Inhalt sondern auch ein einheitliches Erscheinungsbild. Um dies zu gewährleisten, haben wir Vorgaben zu Struktur und Formatierung festgelegt die in dieser Anleitung aufgeführt sind.

Diese Anleitung soll Ihnen als Autorin/Autor eine Hilfestellung sein bei der Formatierung und Erstellung von Lehrmitteln und zum besseren Verständnis beitragen.

Damit Sie mit der Formatierung nicht von null beginnen müssen, stellt Ihnen edupool.ch jeweils eine bereits vorformatierte Vorlage zur Verfügung.

Die Endformatierung und das Layouten der Lehrmittel übernimmt edupool.ch.

### 1.1. Folgende Angaben sind standardisiert

- Seitengestaltung (einseitig oder doppelseitig wird vorab durch edupool.ch definiert)
- Struktur des Lehrmittels
- Titelseite
- Hinweisseite «Sprachform» und «Urheberrechte»
- Vorstellung Autoren/Fachlektoren
- Inhaltsverzeichnis
- Schrifttyp
- Schriftgrössen
- Kopf- und Fusszeilen
- Farben für Tabellen/Grafiken

### 1.2. Wichtig

- Wenn immer möglich, eigene Abbildungen/Tabellen/Grafiken erstellen/verwenden.
- Für verwendete Abbildungen von Dritten (Illustrationen, Bilder, Grafiken) und Tabellen sind die verwendeten Quellen anzugeben (möglichst die Erstquelle/Primärquelle).
- Die Verwendungsrechte für Bilder, Illustrationen und Grafiken von Dritten müssen beim Urheber abgeklärt werden.
- Werden Abbildungen nachgebaut, sind sie mit dem Zusatz «in Anlehnung an ...» zu zitieren.
- Grundsätzlich keine Cartoons verwenden.
- Alle Bilder und Grafiken bitte als separate Datei zusammen mit dem Lehrmittel an edupool.ch mitliefern.
- Es dürfen keine Inhalte (Texte, Abbildungen, Tabellen und Grafiken) von anderen Lehrmitteln übernommen werden

### 1.3. Gut zu wissen

- Die Endformatierung, das Layout, das Sprachlektorat, die Produktion sowie den Verrieb des Lehrmittels übernimmt edupool.ch.
- Bevor das Lehrmittel publiziert wird geht es zur Prüfung und Ansicht an den Geschäftsführer von edupool.ch und den entsprechenden Bildungsgangleitenden.
- Die Autoren erhalten zum Schluss das fertige Lehrmittel zur Endprüfung bevor es publiziert wird.

edupool.ch

### 1.4. Weitere Hilfsmittel/Manuals

Als weitere Hilfestellung für die Erstellung von Lehrmitteln stehen Ihnen folgende Manuals zur Verfügung:

- Autorenhandbuch Richtlinien Lehrmittelerstellung
- Checkliste für Autoren, Fachlektoren und Sprachlektoren

### 1.5. Kontakt

Für Fragen zur Erstellung von Lehrmitteln (Formatierung, Ablauf, Terminplan) wenden Sie sich bitte an:

Astrid Baumann Leitung Lehrmittel astrid.baumann@edupool.ch Telefon direkt: 041 726 55 72

edupool.ch

# 2. Struktur der Lehrmittel

Alle edupool.ch Lehrmittel sind folgendermassen strukturiert:

- 1. Titelseite
- 2. Anmerkung Sprachform und Urheberrechte
- 3. Über die Autorin/Fachlektorin über den Autor/Fachlektor
- 4. Inhaltsverzeichnis
- 5. Themenblöcke
  - Praxisbeispiele/Berechnungsbeispiele
  - Zusammenfassung
- 6. Repetitions-/Vertiefungsfragen (nach jedem Themenblock)
- 7. Alle Lösungen am Schluss des Lehrmittels
- 8. Literaturverzeichnis (falls nötig)
- 9. Abbildungsverzeichnis (falls nötig)
- 10. Stichwortverzeichnis (falls gewünscht)

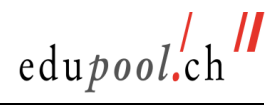

### 3. Titelseite

Die Titelseiten der edupool.ch Lehrmittel haben ein einheitliches Erscheinungsbild. Angepasst werden müssen lediglich die individuellen Angaben:

- Titel des Bildungsgangs
- Name des Lehrmittels
- Name Autor/-in
- Erscheinungsdatum des Lehrmittels (Monat/Jahr)

Beispiel:

| edu <i>pool.</i> ch                                                           | edu <i>pool.</i> ch                                                |
|-------------------------------------------------------------------------------|--------------------------------------------------------------------|
| Bildungsgang<br>Sachbearbeiter/-in <mark>Titel Bildungsgang</mark> edupool.ch | Bildungsgang<br>Sachbearbeiter/-in Sozialversicherungen edupool.ch |
| Trägerschaft: Kaufmännischer Verband Schweiz                                  | Trägerschaft: Kaufmännischer Verband Schweiz                       |
| Name des Lehrmittels                                                          | Grundlagen Lohnadministration                                      |
| Autor/-in: Name Autor/-in                                                     | Autor/-in: Muster Mustermann                                       |
|                                                                               |                                                                    |
|                                                                               |                                                                    |
| Monar, Jahr                                                                   | Januar 2023                                                        |
|                                                                               |                                                                    |

Bei gebundenen Exemplaren z. B. Dozentenexemplare oder Lehrmittel die nicht in einem Ordner publiziert werden sondern als Einzelexemplare, kommt folgende Erscheinung des Titelbilds zum Einsatz (erstellt durch edupool.ch):

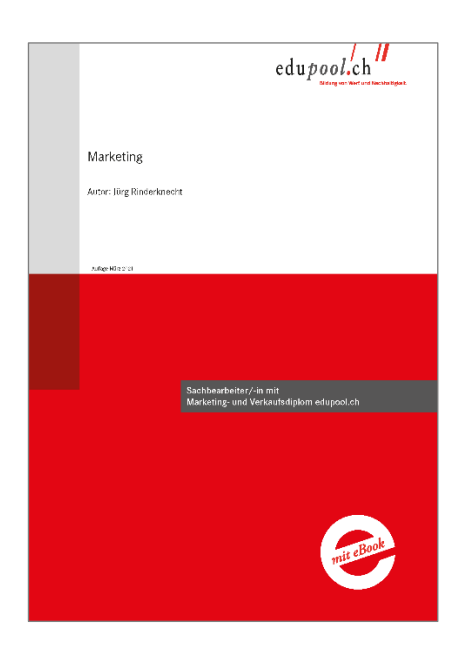

# 4. Anmerkung Sprachform und Urheberrechte

Folgende Anmerkung findet sich immer auf der Seite zwei (unmittelbar nach der Titelseite):

#### Anmerkung

Aus Gründen der besseren Lesbarkeit wird bei Personenbezeichnungen und personenbezogenen Hauptwörtern die männlich Form verwendet. Entsprechende Begriffe gelten im Sinne der Gleichbehandlung grundsätzlich für alle Geschlechter. Die verkürzte Sprachform hat nur redaktionelle Gründe und beinhaltet keine Werte.

Dieses Lehrmittel ist urheberrechtlich geschützt. Das Kopieren des Lehrmittels ist nicht erlaubt. Druckfehler und Änderungen sind vorbehalten.

Für weitere Informationen zur Sprachform welche edupool.ch festgelegt hat, verweisen wir Sie auf das «Autorenhandbuch – Richtlinien Lehrmittelerstellung».

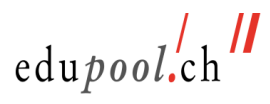

# 5. Über die Autorin/Fachlektorin, über den Autor/den Fachlektor

Auf der Seite drei haben die Autoren und Fachlektoren die Möglichkeit sich kurz vorzustellen. Bitte den Text in der Drittperson verfassen.

Eine kleine Beispiel-Auswahl:

### Autor/-in

### **Muster Mustermann**

Personalleiter SIB und Leiter Human Resources VSKP. Aufgrund seiner über 30-jährigen Erfahrung in diversen HR-Funktionen im Industrie- und Dienstleistungssektor ist er Experte im gesamten HR-Bereich. Ist als Lehrgangsleiter für HR-Ausbildungen und Dozent in der Erwachsenenbildung tätig.

#### Muster Mustermann

Seit 2011 Inhaber von XY ZZZ GmbH. Langjährige Erfahrung als HR-Leiter, Leiter Personalentwicklung, Coach und Trainer. Er unterrichtet unter anderem im Bereich «Human Resources» und ist Prüfungsexperte für Sachbearbeiter/-innen Personalwesen und HR-Fachleute.

#### **Muster Musterfrau**

Dipl. Immobilientreuhänderin

Immobilienbewirtschafterin mit eidg. FA

Arbeitet als Immobilienbewirtschafterin in einer börsenkotierten Immobiliengesellschaft. Ist Dozentin an diversen Schulen für Liegenschaftenbuchhaltung und Prüfungsexpertin für Immobilien-Sachbearbeitung und Immobilientreuhand.

### Muster Musterfrau

Major in BWL, Universität Basel

Bis 2012 Key Account Manager in der Konsumgüterindustrie. Seit 2009 Dozententätigkeit an einer KV Wirtschaftsschule für verschiedene Marketing- und Verkaufslehrgänge. Bis 2018 langjährige Prüfungsexpertin und Fallautorin für die eidg. Marketingfachleute.

# 6. Inhaltsverzeichnis

### 6.1. Inhaltsverzeichnis erstellen:

Über die Aktion «*Referenzen»*, «*Inhaltsverzeichnis»* können Sie ein Inhaltsverzeichnis erstellen. In der von edupool.ch mitgelieferten Vorlage ist das Inhaltsverzeichnis bereits vorformatiert.

### 6.2. Inhaltsverzeichnis aktualisieren:

Klicken Sie in das Inhaltverzeichnis, wählen Sie «*Referenzen*» und drücken Sie auf «*Inhaltsverzeichnis aktualisieren*».

Oder klicken Sie direkt in das Inhaltverzeichnis, drücken sie die rechte Maustaste und wählen Sie «*Felder aktualisieren*». Sie haben die Möglichkeit nur die Seitenzahlen oder das ganze Inhaltsverzeichnis zu aktualisieren.

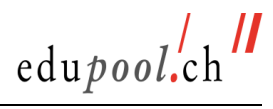

# 7. Themenblöcke

Für nähere Informationen und Anleitungen zur Erstellung der Themenblöcke verweisen wir Sie auf das «Autorenhandbuch – Richtlinien Lehrmittelerstellung».

# 8. Repetitions- und Vertiefungsfragen (nach jedem Themenblock)

Idealerweise finden sich die Repetitions- und Vertiefungsfragen jeweils unmittelbar nach dem entsprechenden Themenblock.

Die Aufgaben sollen handlungsorientiert gestellt werden. W-Fragen sind zu vermeiden.

Für nähere Informationen und Anleitungen zur Erstellung von Repetitions- und Vertiefungsfragen verweisen wir Sie auf das «Autorenhandbuch – Richtlinien Lehrmittelerstellung».

Alle Lösungen werden am Schluss (vor dem Literatur-, Quellen- und Abbildungsverzeichnis) aufgeführt (siehe auch Kapitel 9 «Lösungen»).

#### Beispiel:

### 8.1. Aufgaben zu Kapitel 8 (Beispielaufgaben)

#### Aufgabe 1

Nenne Sie die Hauptstadt der Schweiz.

#### Aufgabe 2

Kreuzen Sie an, welche der nachstehenden Antworten richtig bzw. falsch sind.

| Aussagen                                             | Richtig | Falsch |
|------------------------------------------------------|---------|--------|
| Bern ist die Hauptstadt der Schweiz.                 |         |        |
| Die Schweiz hat 5 Bundesräte.                        |         |        |
| Die Einwohnerzahl der Schweiz liegt bei über 10 Mio. |         |        |
| Die Schweiz hat vier Amtssprachen.                   |         |        |
| Die Schweiz wurde 1291 gegründet.                    |         |        |
| Die Währung der Schweiz sind Euro.                   |         |        |

### 9. Lösungen

Die Frage wird aufgeführt/wiederholt und dann die Lösung eingefügt. Die Lösungen sind jeweils rot eingefärbt.

### **Beispiele:**

### Lösung 1

Nenne Sie die Hauptstadt der Schweiz. Bern

#### Lösung 2

Kreuzen Sie an, welche der nachstehenden Antworten richtig bzw. falsch sind.

| Aussagen                                             | richtig     | falsch |
|------------------------------------------------------|-------------|--------|
| Bern ist die Hauptstadt der Schweiz.                 | $\boxtimes$ |        |
| Die Schweiz hat 5 Bundesräte.                        |             | ×      |
| Die Einwohnerzahl der Schweiz liegt bei über 10 Mio. |             | X      |
| Die Schweiz hat vier Amtssprachen.                   | ×           |        |
| Die Schweiz wurde 1291 gegründet.                    | X           |        |
| Die Währung der Schweiz sind Euro.                   |             | ×      |

edu*pool.*ch

### 10. Literatur-, Quellen- und Abbildungsverzeichnisse erstellen

Bitte beachten Sie, dass bei Abbildungen/Darstellungen von Dritten die Verwendungsrechte beim Urheber abgeklärt, sowie die Quellenhinweise vermerkt werden müssen.

### 10.1. Abbildungsverzeichnis erstellen

Unter «*Referenzen/Beschriftung einfügen*» können Sie unter dem Bild/der Darstellung eine Beschriftung einfügen:

| Beschriftung           |            |                             | ?                     | $\times$ |  |  |
|------------------------|------------|-----------------------------|-----------------------|----------|--|--|
| Beschriftung:          |            |                             |                       | _        |  |  |
| Abbildung 1            |            |                             |                       |          |  |  |
| Optionen               |            |                             |                       |          |  |  |
| B <u>e</u> zeichnung:  | Abbildu    | Abbildung                   |                       |          |  |  |
| Position:              | Unter d    | em ausgewählten Element     |                       | $\sim$   |  |  |
| Be <u>z</u> eichnung r | nicht in d | er Beschriftung verwenden   |                       |          |  |  |
| <u>N</u> eue Bezeichnu | ung        | Bezeichnung <u>l</u> öschen | N <u>u</u> mmerierung | g        |  |  |
| <u>A</u> utoBeschriftu | ng         | ОК                          | Abbrechen             | 1        |  |  |

Abbildung 1: Erklärung Abbildungsverzeichnis

### 10.2. Abbildungsverzeichnis einfügen

Um das Abbildungsverzeichnis einzufügen, wählen Sie «*Referenzen/Abbildungsverzeichnis einfügen*». Siehe auch Kapitel 15 = Beispiel Endergebnis.

| obildungsverzeichnis              |                               |                                 | ?       | $\times$ |
|-----------------------------------|-------------------------------|---------------------------------|---------|----------|
| Index Inhaltsverzeichnis          | <u>A</u> bbildungsverzeichnis | Rechtsgrundlagenverzeichnis     |         |          |
| Seitena <u>n</u> sicht            |                               | <u>W</u> ebvorschau             |         |          |
| Abbildung 1: Text                 |                               | Abbildung 1: Text               |         | ^        |
| Abbildung 2: Text                 |                               | Abbildung 2: Text               |         |          |
| Abbildung 3: Text                 |                               | Abbildung 3: Text               |         |          |
| Abbildung 4: Text                 | 7                             | Abbildung 4: Text               |         |          |
| Abbildung 5: Text                 | 10 🗸                          | Abbildung 5: Text               |         | ~        |
| Seitenza <u>h</u> len anzeigen    |                               | Links anstelle von Seitenzahlen |         |          |
| Seitenzahlen <u>r</u> echtsbündig |                               |                                 |         |          |
| Füllzei <u>c</u> hen:             | ~                             |                                 |         |          |
|                                   |                               |                                 |         |          |
| Allgemein                         |                               |                                 |         |          |
| Formate: Von Vorla                | ge 🗸                          |                                 |         |          |
| Beschriftung: Abbildung           | · ·                           |                                 |         |          |
| Bezeichnung und Nummer            | einschließen                  |                                 |         |          |
|                                   |                               | Optionen                        | Ändern. |          |
|                                   |                               | ОК                              | Abbre   | chen     |

Abbildung 2: Erklärung Abbildungsverzeichnis einfügen

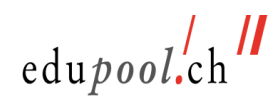

### 10.3. Quellen-/Literaturverzeichnis erstellen

Um ein Quellen-/Literaturverzeichnis zu erstellen, gehen Sie an das Ende des Satzes zu dem Sie eine Quelle erwähnen wollen und wählen *«Referenzen/Zitat einfügen/Neue Quelle einfügen»* und *«alle Li-teraturverzeichnisfelder anzeigen»*. (Beispielautor, Erklärung Literatur-/Quellenverzeichnis, 2022).

Nun können Sie den Quellentyp wählen und die nötigen Informationen eingeben. (edupool.ch, 2022)

| Quelle erstellen                    |                                 |               | ? ×      |
|-------------------------------------|---------------------------------|---------------|----------|
| Quellentyp                          | Elektronische Quelle V Standard |               | ~        |
| Literaturverzeichnisfelder für APA  |                                 |               |          |
| * Autor                             | edupool.ch                      | Bearbeiter    | n ^      |
|                                     | Firma Autor                     |               |          |
| * Titel                             | Beispielquelle                  |               |          |
| Titel der Publikation               |                                 |               |          |
| * Ort                               | Zug                             |               |          |
| * Bundesland/Kanton                 | ZG                              |               |          |
| * Land/Region                       | Schweiz                         |               |          |
| Herausgeber                         |                                 | Bearbeiter    | ı        |
| Name des Produzenten                |                                 | Bearbeiter    | ı        |
| Produktionsfirma                    |                                 |               |          |
| Redakteur                           |                                 | Bearbeiter    | 1        |
| T                                   |                                 | De autorita : | ~        |
| Alle Literaturverzeichnisfelder an: | eigen * Empfohlenes Feld        |               |          |
| Tagname Beispiel: Sch               | oll, Thorsten; Gnielka, Saskia  |               |          |
| edu22                               | L                               | OK A          | obrechen |

### 10.4. Quellen-/Literaturverzeichnis einfügen

Um das Quellenverzeichnis einzufügen, wählen Sie «*Referenzen/Literaturverzeichnis/Literarturver*zeichnis einfügen». Siehe auch Kapitel 16 = Beispiel Endergebnis.

edu*pool.*ch

### **11. Stichwortverzeichnis erstellen**

Falls Sie ein Stichwortverzeichnis erstellen wollen finden Sie hier eine kurze Anleitung.

Soll ein Wort ins Stichwortverzeichnis, markieren Sie es z. B. mittels Doppelklick. Im Reiter «*Referenz»* klicken Sie bei «*Index auf Eintrag markieren*».

**Beispiel** mit dem Wort «Stichwortverzeichnis»:

| Indexeintrag festle                   | gen                      | ?        | ×      |
|---------------------------------------|--------------------------|----------|--------|
| Index                                 |                          |          |        |
| Haupteintrag: St                      | cichwortverzeichnis      |          |        |
| Untereintrag:                         |                          |          |        |
| Optionen                              |                          |          |        |
| O Querverweis:                        | Siehe                    |          |        |
| Aktuelle Seite                        |                          |          |        |
| O <u>S</u> eitenbereich               |                          |          |        |
| Textmarke:                            |                          |          | $\sim$ |
| Seitenzahlenformat                    |                          |          |        |
| <u>F</u> ett                          |                          |          |        |
| Kurs <u>i</u> v                       |                          |          |        |
| Dialogfeld bleibt geö<br>festzulegen. | iffnet, um mehrere Index | einträge |        |
| <u>M</u> arkieren                     | <u>A</u> lle markieren   | Abbrech  | ien    |

#### 11.1. Stichwortverzeichnis einfügen

Um das Stichwortverzeichnis einzufügen, platzieren Sie den Cursor an der Stelle an der Sie das Stichwortverzeichnis haben wollen (gemäss edupool.ch Richtlinien ganz am Ende des Lehrmittels). Danach klicken Sie auf der Registerkarte «*Verweise»* auf «*Index einfügen»*. Anschließend sehen Sie dann dieses Fenster:

| dex                                                                                |                                                            |                         |                |                                      |                                | ?                   | ×     |
|------------------------------------------------------------------------------------|------------------------------------------------------------|-------------------------|----------------|--------------------------------------|--------------------------------|---------------------|-------|
| Index                                                                              | Inhaltsverzeichnis                                         | Abbildungsverzeich      | nis            | Rechtsgrundlage                      | enverzeichnis                  |                     |       |
| Seitena <u>n</u> sicht                                                             | :                                                          |                         |                |                                      |                                |                     |       |
| Aristotele<br>Asteroide<br>Atmosphi<br>Anzah<br>Exo<br>∑ Seitenzah<br>Füllzeighen: | es<br>engürtel<br>äre<br>I<br>Isphäre<br>ilen rechtsbündig | 2<br>Siehe Jupiter<br>4 | *<br>*         | Typ:<br>Sgalten:<br><u>S</u> prache: | Eingezogen Z Deutsch (Schweiz) | ○ Fortla <u>u</u> f | end 🗸 |
| <u>F</u> ormate:                                                                   | von vorlage                                                |                         |                |                                      |                                |                     |       |
| Eormate:                                                                           | von vorlage                                                |                         | <u>E</u> intra | ig festlegen                         | Auto <u>M</u> arkierung        | Änder               | n     |

Wählen Sie «Seitenzahl rechtsbündig», Füllzeichen «.....», Formate: «von Vorlage», Spalten: 2, Typ «Eingezogen». Danach «Eintrag festlegen». Sie können das Stichwortverzeichnis einfach aktualisieren indem Sie auf das Stichwortverzeichnis klicken, die rechte Mausstaste drücken und «Felder aktualisieren» wählen. Siehe auch Kapitel 17 = Beispiel Endergebnis.

# 12. Seitenumbrüche

Das Lehrmittel wird doppelseitig gedruckt. Vor jedem neuen Kapitel (1. Überschrift 1), muss ein Seitenumbruch eingefügt werden. *Reiter «Layout», «Umbrüche», «Ungerade Seite»*.

| Automatisches Speichern                 | 日ゥくりョ                                                                                            | Ξ 🔊 📕 ~                                                      | ~                                      | Dokument3                         | - Word                      | 0             | Q          |
|-----------------------------------------|--------------------------------------------------------------------------------------------------|--------------------------------------------------------------|----------------------------------------|-----------------------------------|-----------------------------|---------------|------------|
| Datei Start Einfügen Zo                 | eichnen Entwu                                                                                    | f Layout                                                     | Referenzen                             | Sendungen                         | Überprüfen                  | Ansicht       | Hilfe      |
| Seiten- Ausrichtung Format Spalter      | H Umbrüche ~                                                                                     | Einzug                                                       |                                        | Abstand                           |                             |               |            |
| ränder * * * *                          | Seite                                                                                            |                                                              |                                        |                                   | • •                         | ~ ~           | vorr       |
| Seite einrichten                        | Den l                                                                                            | Punkt markiere<br>ächste Seite b                             | en, an dem eine Se<br>eginnt.          | eite endet und                    | IS<br>9 - 1 - 10 - 1 - 11 - | 1 12 1 13 1 1 | 14. 1. 15. |
| 1                                       | Spalt<br>Ange<br>Text                                                                            | <b>e</b><br>ben, dass der<br>n der nächster                  | auf den Spaltenu<br>n Spalte beginnt.  | mbruch folgende                   |                             |               |            |
|                                         | ☐<br>□<br>□<br>□<br>□<br>□<br>□<br>□<br>□<br>□<br>□<br>□<br>□<br>□<br>□<br>□<br>□<br>□<br>□<br>□ | umbruch<br>kte umgebend<br>schriftungstext                   | en Text auf Webs<br>vom Textkörper.    | eiten trennen, z.                 |                             |               |            |
|                                         | Abschnittsumbr                                                                                   | üche                                                         |                                        |                                   | _                           |               |            |
| 4.<br>-                                 | , <u>N</u> äch<br>Einen<br>Absci                                                                 | <b>ste Seite</b><br>Abschnittsum<br>nnitt auf der na         | ıbruch einfügen u<br>ächsten Seite beg | nd den neuen<br>innen.            |                             |               |            |
| - e                                     | Fortl<br>Einen<br>Absci                                                                          | <b>aufend</b><br>Abschnittsum<br>nnitt auf derse             | ıbruch einfügen u<br>Iben Seite beginn | nd den neuen<br>Ien.              |                             |               |            |
| · / · · · · · · · · · · · · · · · · · · | Einen<br>Einen<br>Absci                                                                          | <b>de Seite</b><br>Abschnittsum<br>nnitt auf der na          | ıbruch einfügen u<br>ächsten geraden S | nd den neuen<br>Seite beginnen.   |                             |               |            |
|                                         | Einer<br>Einer<br>Absc                                                                           | <b>ra<u>d</u>e Seite</b><br>Abschnittsum<br>nnitt auf der na | bruch einfügen u<br>ächsten ungerade   | nd den neuen<br>n Seite beginnen. |                             |               |            |
| 1.                                      |                                                                                                  |                                                              |                                        |                                   | _                           |               |            |

# 13. Anleitung: Arbeiten mit Formatvorlagen edupool.ch

### 13.1. Formatvorlagen öffnen

| Datei St   | tart Einfügen Seitenlayout Verweis                                                      | se Se      | endungen Überprüfen Ansicht Ad | crobat                                                             |      |
|------------|-----------------------------------------------------------------------------------------|------------|--------------------------------|--------------------------------------------------------------------|------|
|            | Calibri - 11 - A A A                                                                    | Að         |                                | AaBbCcDdf AaBbCcDdf AaBbCcDc                                       |      |
| Einfügen 🚽 | $\mathbf{F} \ \mathbf{K} \ \underline{\mathbf{U}} \ \ \ \ \ \ \ \ \ \ \ \ \ \ \ \ \ \ $ | <u>A</u> - | <b>≡</b> ≡≡ \$≣•  <b>≜</b> •⊡• | Kopfzeile ge… 1 Kopfzeile … 1 Linie über … 😴 Formatvorla<br>ändern | agen |
| Zwischen 🕞 | Schriftart                                                                              | Γ <u>α</u> | Absatz 🕞                       | Formatvorlagen                                                     | G    |

### ightarrow Formatvorlagen öffnen

Bitte die Texte mit entsprechenden Vorlagen formatieren. Es hat mehr Vorlagen als nötig. Bitte den Rest ignorieren – siehe nachfolgend die Formatierungen die bei edupool.ch Lehrmitteln verwendet werden:

### 13.2. Überschriften (erscheinen alle im Inhaltsverzeichnis)

Bitte nur folgende Überschriften verwenden:

### 1. Überschrift 1

### 1.1. Überschrift 2

### 1.1.1. Überschrift 3

1.1.1.1. Überschrift 4

### Überschrift Haupttitel o. Nr.

### 13.3. Titel (erscheinen nicht im Inhaltsverzeichnis)

Bitte **nur** folgende Titel-Vorlagen verwenden:

Tabelle Titel fett

Titel o. Nr.

### Titel Schrift 14 fett

### 13.4. Lauftext

Für Lauftexte **immer** folgende Formatvorlage verwenden:

### → Standard nach 6 Pt (Information – Schriftgrösse ist mit 11 pt hinterlegt)

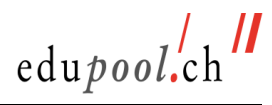

### 13.5. Einzüge

Folgende Einzüge stehen zur Verfügung:

- Standardeinzug
- 1. Standardeinzug 1.2.3.
- 1. Standardeinzug 1.2.3. nach 6 Pt.
  - Standardeinzug 2
  - Standardeinzug 2 vor 3 Pt.
  - Standardeinzug 2 vor 3 Pt. nach 6 Pt.
    - Standardeinzug 3
- a. Standardeinzug a.b.c.
- a. Standardeinzug a.b.c. nach 6 Pt.
- Standardeinzug nach 6 Pt.

Standardeinzug nach 6 Pt. + Fett

➔ Standardeinzug Pfeil

### 13.6. Tabellen

Text und Einzug-Formatvorlagen für Tabellen. Tabellentext-Schriftgrösse ist mit 10 pt hinterlegt.

Tabelle

Tabelle Einzug

Tabelle nach 3 Pt.

➔ Tabelle Pfeil

Tabelle rechts

Tabelle rechts fett

Tabelle Titel fett

edupool.ch

### 13.7. Fussnoten

Fussnoten<sup>1</sup> erhalten Sie über «*Referenzen»*, «*Fussnote einfügen»*. Für den Fussnotentext<sup>2</sup> (9 pt) finden Sie eine Formatvorlage.

<sup>&</sup>lt;sup>1</sup> Fussnotentext 9 pt

<sup>&</sup>lt;sup>2</sup> Verwenden Sie die Formatvorlage für den Fussnotentext.

edupool.ch

### 14. Farben für Grafiken und Tabellen

### 14.1. Farbpalette

Bitte benutzen Sie nachfolgende Blautonpalette für die Erstellung von Grafiken:

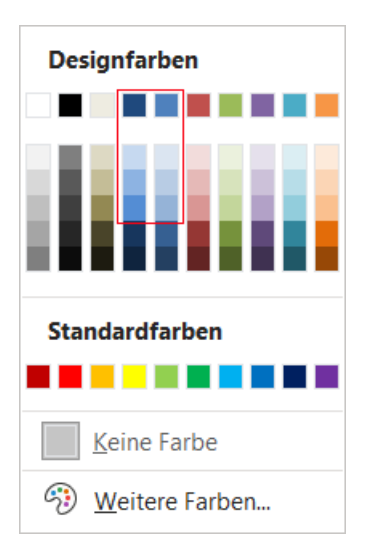

### 14.2. Beispiel Grafiken (Farbtöne)

#### 1. Hypothek

Bei der 1. Hypothek ist normalerweise keine Amortisation vorgeschrieben.

#### 1. Hypothek

Bei der 1. Hypothek ist normalerweise keine Amortisation vorgeschrieben.

#### 1. Hypothek

Bei der 1. Hypothek ist normalerweise keine Amortisation vorgeschrieben.

#### 1. Hypothek

Bei der 1. Hypothek ist normalerweise keine Amortisation vorgeschrieben.

edupool.ch

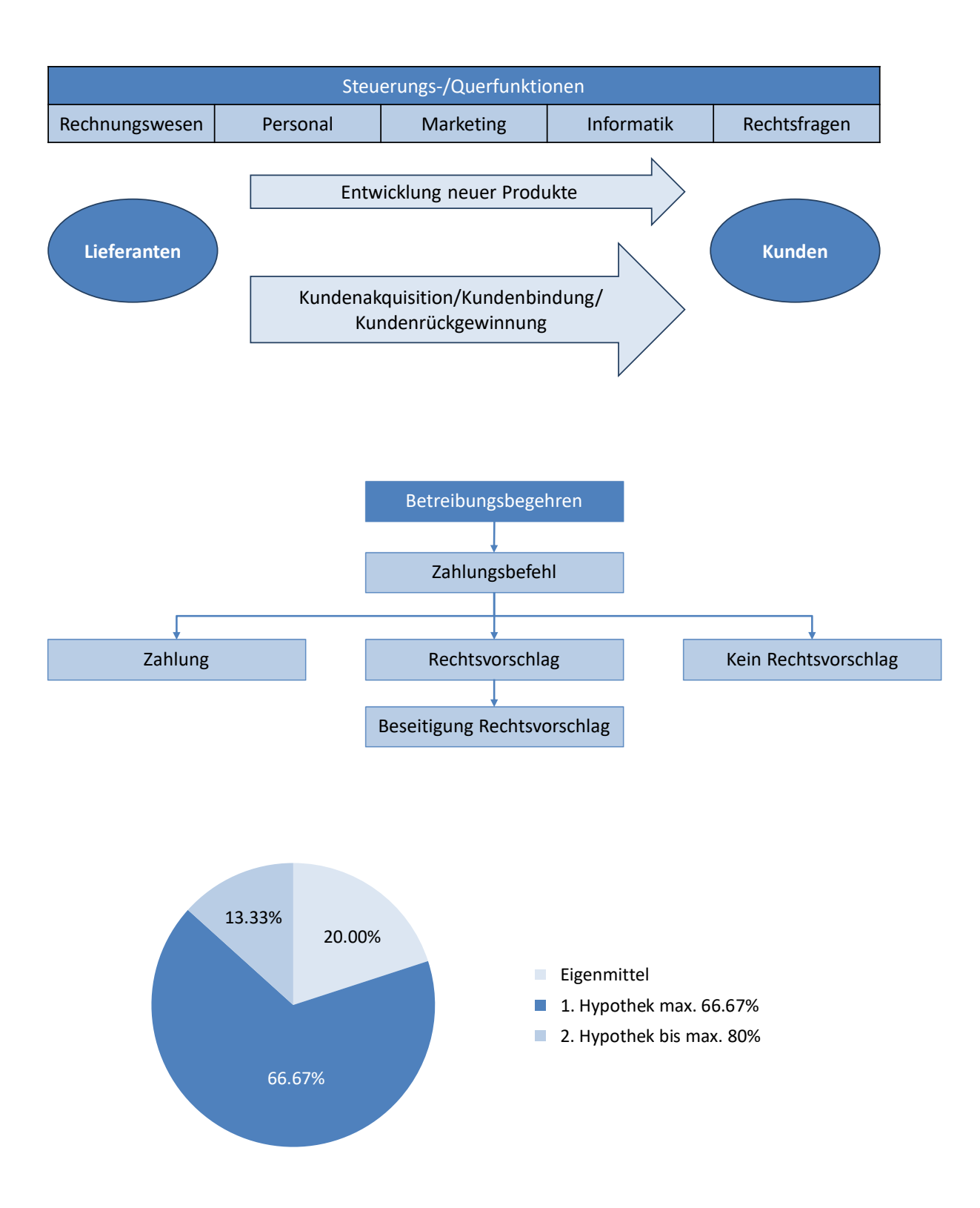

edu*pool.*ch

### 14.3. Farbe der Titelbalken in Tabellen

Titelbalken von Tabellen mit folgender Farbe hinterlegen:

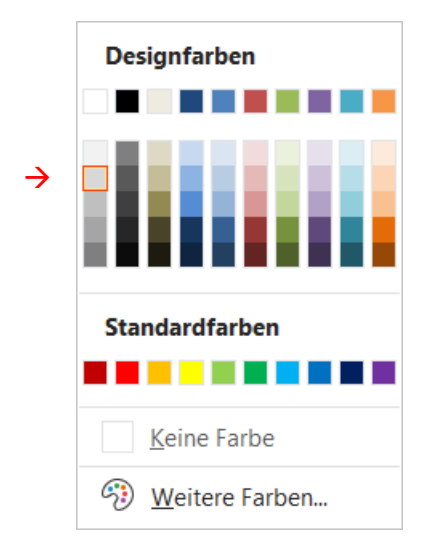

#### Beispiel:

| Titel | Titel |
|-------|-------|
|       |       |
|       |       |

# 15. Abblidungsverzeichnis (Beispiel Endergebnis)

| Abbildung 1: Erklärung Abbildungsverzeichnis          | 14 | 1 |
|-------------------------------------------------------|----|---|
| Abbildung 2: Erklärung Abbildungsverzeichnis einfügen | 14 | 1 |

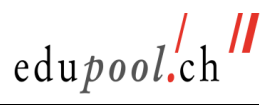

# 16. Quellen-/Literaturverzeichnis (Beispiel Endergebnis)

Beispielautor. (2022). *Erklärung Literatur-/Quellenverzeichnis* (August 2021 Ausg.). edupool.ch. edupool.ch. (2022). Beispiel Quellenverzeichnis. Zug. Von http://www.edupool.ch abgerufen

# 17. Stichwortverzeichnis (Beispiel Endergebnis)

| Abblidungsverzeichnis                            | 24 |
|--------------------------------------------------|----|
| Einzüge                                          | 19 |
| Farben Titelbalken Tabellen                      | 23 |
| Farbpalette                                      | 21 |
| Formatvorlagen                                   | 18 |
| Fussnoten                                        | 20 |
| Inhaltsverzeichnis                               | 10 |
| Lauftext                                         | 18 |
| Literatur-, Quellen- und Abbildungsverzeichnisse | 14 |
| Lösungen                                         | 13 |

| Quellen-/Literaturverzeichnis      | 25 |
|------------------------------------|----|
| Repetitions- und Vertiefungsfragen | 12 |
| Seitenumbrüche                     | 17 |
| Sprachform                         | 8  |
| Struktur                           |    |
| Tabellen                           | 19 |
| Themenblöcke                       |    |
| Titel                              |    |
| Titelseite                         | 7  |
| Überschriften                      | 18 |